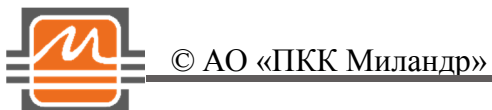

# Quick Start 1508МТ015 Быстрый Старт 1508МТ015

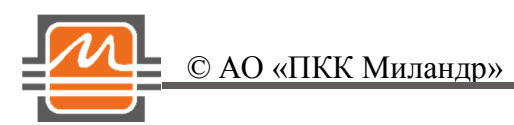

# Оглавление:

| Общая информация                                 | . 3 |
|--------------------------------------------------|-----|
| Подготовка Платы                                 | . 3 |
| Работа с Платой с использованием ПК с OC Windows | . 3 |

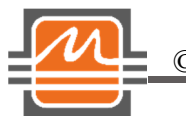

#### © АО «ПКК Миландр»

#### Общая информация

Демонстрационная плата для микросхемы 1508МТ015 (бывшая 1508АС025) (далее Плата) может быть подключена к персональному компьютеру (далее ПК) по интерфейсу USB.

Для управления работой Платы драйвер не предусмотрен. Подключенная Плата к ПК определяется как флэш-накопитель.

ВНИМАНИЕ! Пользователь должен обладать правами администратора для правильного определения подключенной Платы.

## Подготовка Платы

Для начала работы с Платой необходимо выполнить действия, указанные в таблице 1.

| N⁰ | Описание                                                                                                    |
|----|----------------------------------------------------------------------------------------------------|
| 1  | Установлены перемычки XP16 и XP17 – подача напряжения на вторичные источники питания.                                    |
| 2  | Установлены перемычки XP13 и XP14 – подача напряжения от вторичных источников питания на микросхему.                     |
| 3  | Установлена перемычка XP15 – подача напряжения на микроконтроллер.                                                       |
| 4  | Установлена перемычка XP1 – подача напряжения на генератор опорного сигнала.                                             |
| 5  | Установлены перемычки XP3 и XP4 – конфигурация фильтра PLL для широкой полосы.                                           |
| 6  | Подключить кабель USB тип A – USB тип B, из комплекта, к компьютеру с одной стороны и к разъёму XP2 на плате.            |
| 7  | Подключить блок питания с напряжением +5В, из комплекта, к разъёму XP18. Сам блок питания необходимо вставить в розетку. |

Таблица 1. Действия до включения Платы при работе с драйвером.

### Работа с Платой с использованием ПК с OC Windows.

После выполнения всех действий, указанных в таблице 1, Плата должна определиться ОС Windows. Также фактом наличия напряжения на плате станет загоревшийся светодиод VD2 (при условии установленной перемычки XP15), который находится на демонстрационной плате, рядом с перемычкой XP15.

© АО «ПКК Миландр»

Далее, необходимо установить программу пользователя. Это можно сделать с диска, который идёт в комплекте, либо скачав программу с сайта ic.milandr.ru (<u>https://ic.milandr.ru/products/programmno\_otladochnye\_sredstva/demonstratsionnye\_platy/demonstratsionnaya-plata-dlya-mikroskhemy-1508mt015/</u>).

| 🚇 1508MT015 1.1                                                                |                           |                                            |             |                                                   |               |               | - O X     |  |  |  |
|--------------------------------------------------------------------------------|---------------------------|--------------------------------------------|-------------|---------------------------------------------------|---------------|---------------|-----------|--|--|--|
| Действие Справка                                                               |                           |                                            |             |                                                   |               |               |           |  |  |  |
| ЗАПИСЬ                                                                         |                           |                                            |             | ЧТЕНИЕ                                            |               |               |           |  |  |  |
| Режим работы синтезатора MODSEL: <ul> <li>Дробный с переменным MOD2</li> </ul> |                           | 0 🚖 TEST                                   | 0 🚖 LD      | VAS STAT                                          | LDR           |               | CP_OFSET  |  |  |  |
|                                                                                |                           | TESTDIG                                    | 0 🔶 PRESINC |                                                   | VCO_BAND      |               | CNT_TOTAL |  |  |  |
| 🔘 Дробный с постоянны                                                          | ым MOD1=2 <sup>~</sup> 24 | FL FL                                      | PHASE       | Последовательность диапазонов ГУН при калибровке: |               |               |           |  |  |  |
| 🔘 Режим точной подстр                                                          | ойки частоты              | 0 🚖 TIMEFL                                 | 0 🚖 P       |                                                   |               |               |           |  |  |  |
| • Целочисленный                                                                |                           | 0 🚖 MUXFB                                  | MUXCMOS     | ]                                                 |               | BANDSQ[55:49] |           |  |  |  |
| 120 🌲 INT                                                                      | 0 🚖 FRAC2                 | LDCMOS                                     | MUXLVDS     |                                                   | $\downarrow$  |               |           |  |  |  |
| 0 🚖 FRAC1                                                                      | 2 🚖 MOD2                  | DIV1_EN                                    | DIV2_EN     |                                                   |               | BANDSQ[48:42] |           |  |  |  |
| 2 🚔 Делитель опорной частоты R                                                 |                           | BUF1_EN                                    | BUF2 EN     |                                                   | $\downarrow$  | _             |           |  |  |  |
| DBR                                                                            | 🔲 F01                     | LVDS EN                                    | CMOS_EN     | ]                                                 |               | BANDSQ[41:35] |           |  |  |  |
| SDN                                                                            | DITH                      | 3 🚔 BPWR1                                  | 0 🚖 BPWR2   | ]                                                 | $\downarrow$  |               |           |  |  |  |
| Выходной ток ЗРБ:                                                              |                           | 0 🚖 DIV1                                   | 0 🚖 DIV2    |                                                   |               | BANDSQ[34:28] |           |  |  |  |
| 0 🚖 CPCUR                                                                      | ICP=160, мкA              | FSLVDS                                     | STMODLVDS   |                                                   | $\downarrow$  |               |           |  |  |  |
| Ток смещения ЗРБ:                                                              |                           | CSR                                        | ST ST       | ]                                                 |               | BANDSQ[27:21] |           |  |  |  |
| 0 🔶 CPOFF IOFF=5, мкА                                                          |                           | Конфигурация универсального выхода MUXOUT: |             |                                                   | $\checkmark$  | PAND COTOD-14 |           |  |  |  |
| ENOFFSET                                                                       | OFP                       | O Hi-Z                                     |             | ]                                                 |               | BANDSQ[20:14] |           |  |  |  |
| 0 🚖 ALPHA                                                                      | TRI                       | 🔘 лог. 1                                   |             |                                                   | $\vee$        | RANDSO[13:7]  |           |  |  |  |
| 0 🚖 CPT                                                                        | PFDSIGN                   | 🔘 лог. 0                                   |             | J                                                 | britbod[15.7] |               |           |  |  |  |
| BANDMUX                                                                        | RECALLOFF                 | 💿 делитель опорной частоты                 |             |                                                   | ~             | BANDSQ[6:0]   |           |  |  |  |
| 0 🔄 BAND 🔲 RECALLSINC 💿 петлевой делитель частоты                              |                           |                                            |             |                                                   |               |               |           |  |  |  |
| RESDIG                                                                         | RESDIV                    | 🔘 петлевой делитель ч                      |             |                                                   |               |               |           |  |  |  |
| MUTE SHDN                                                                      |                           | 🔘 цифровой детектор захвата                |             |                                                   |               |               |           |  |  |  |
| 200 🌩 NBS                                                                      | 3 🗦 LDPT                  | 💿 Флаг окончания автокалибровки ГУН        |             | 3a                                                | пись          | Ч <u>Ч</u>    | гение     |  |  |  |
| Устройство подключено.                                                         |                           |                                            |             |                                                   |               |               |           |  |  |  |
|                                                                                |                           |                                            |             |                                                   |               |               |           |  |  |  |

После запуска программы, появится окно (рис.1)

Рис.1. Программа пользователя для демонстрационной платы с микросхемой 1508МТ015. Версия 1.0.

В программе предустановлена конфигурация для получения на выходе OUT1\_P и OUT1\_N сигнала с частотой 6 ГГц.

Для записи регистров предустановленной конфигурации, необходимо нажать кнопку "Запись".

Подтверждением записи регистров и фактом захвата частоты станет загоревшийся светодиод VD1, установленный на демонстрационной плате, рядом с микросхемой. Чтобы увидеть сигнал, необходимо ко входам OUT1\_P и (или) OUT1\_N подключить соответствующий прибор – осциллограф, анализатор спектра, анализатор сигналов, шума, целевое устройство и т.д.